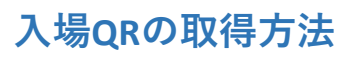

わらび座オンラインチケットで検索

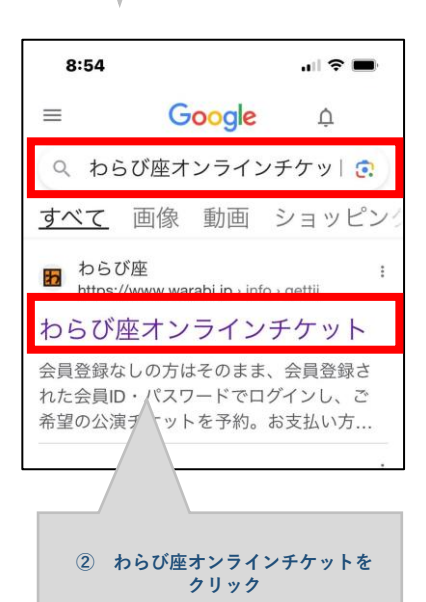

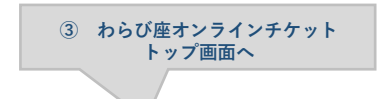

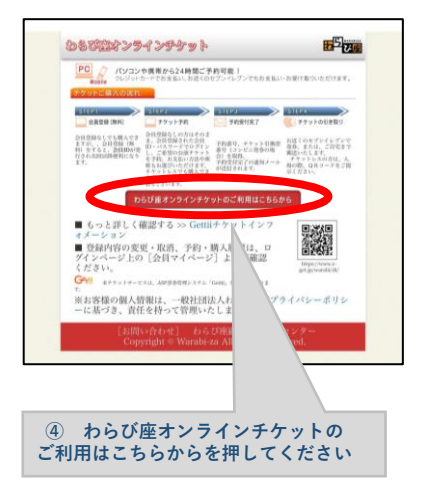

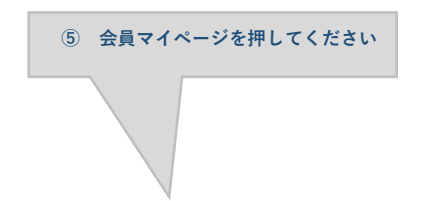

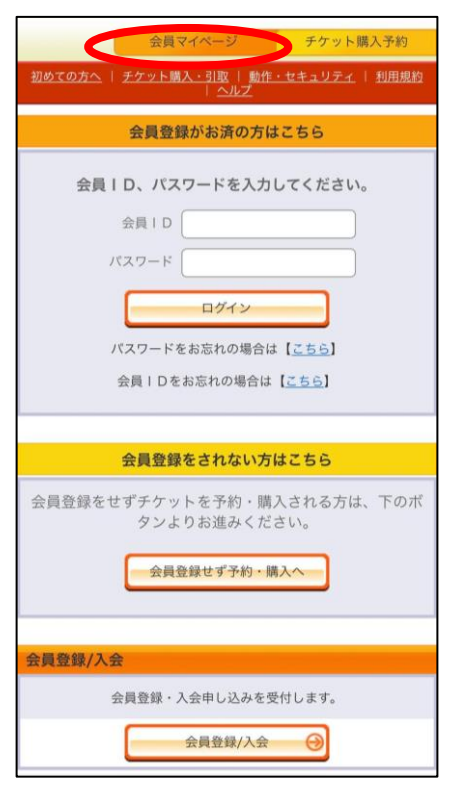

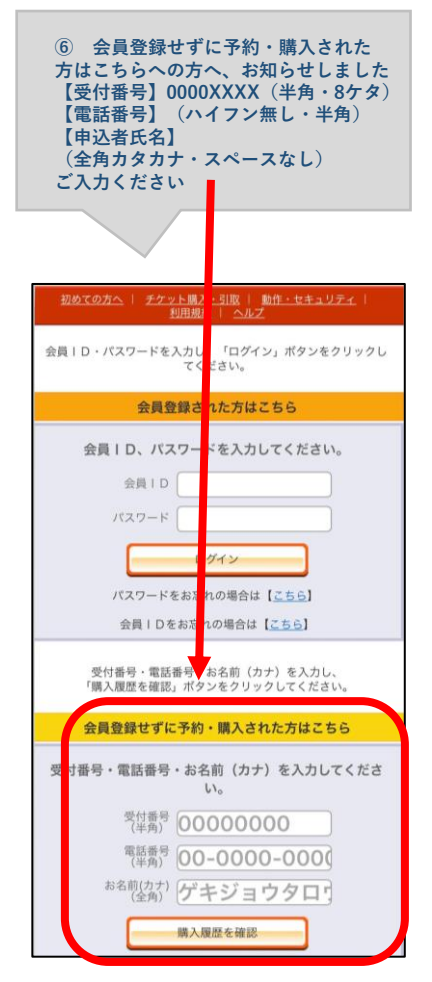

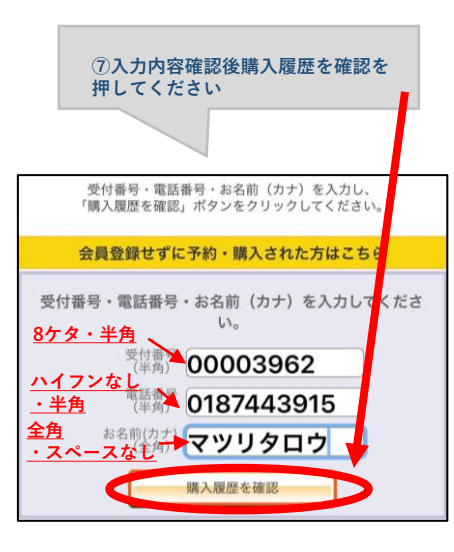

⑧ 入場QR取得を押してください。

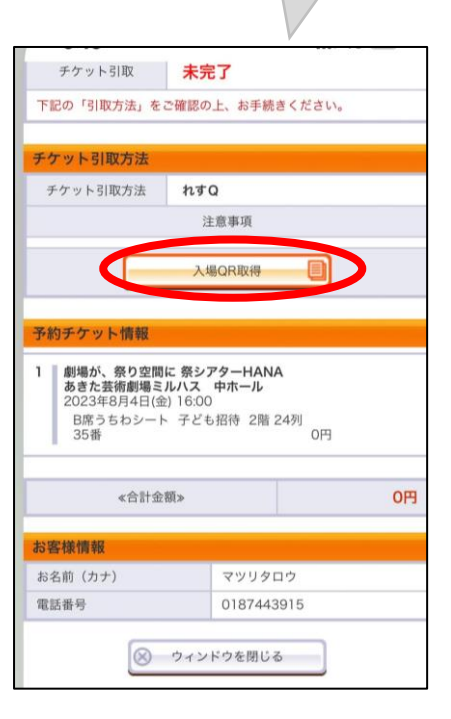

⑨チケットを2枚の 場合、下図のように表示されます。
あ)ご自分のスマホへ取り込む場合 入場QR表示を押してください。
表示されたページをブックマークして 当日受付でご提示ください。
い)同行者へ入場QRをあらかじめ 送信する場合は、「メールで送る」
もしくは「LINEで送る」から操作が 可能です。
同行者へは入場QR表示の為の
URLが送られ、QRコードが表示される ページにアクセスできます。
同行者の方に入場QRを取得していただき ブックマーク願います。
来場時、受付にてご提示ください。

| 入場用QRコード取得                                                                                       |  |
|--------------------------------------------------------------------------------------------------|--|
| <u>初めての方へ</u>   <u>チケット購入・引取</u>   <u>動作・セキュリティ</u>   <u>利用規約</u><br>  <u>ヘルプ</u>                |  |
| 以下のいずれかの方法により、入場用QRコードを取得してくださ<br>い。入場用QRコードは、1座席(チケット1枚)につき1つ発行さ<br>れます。                        |  |
| 入場用QRコード取得                                                                                       |  |
| 入場QR表示                                                                                           |  |
| 入場用QRコードが表示されます。                                                                                 |  |
| メールで送る/LINEで送る                                                                                   |  |
| 宛先をお間違えないようご入力の上、送信してください。<br>「メールで送る」をクリックしてもメーラーが起動しない場合は、<br>「入場QR表示」押下後の画面のURLをコピーしてご利用ください。 |  |
| 同じ端末で入場する                                                                                        |  |
| チェックした分の入場用QRコードを矢印で切替表示します。<br>代表者が複数のQRコードを表示して、同じ端末で入場する場合に<br>便利です。                          |  |

| -       | Ander shirts |
|---------|--------------|
| Sec. 15 | 1012015      |
| 100     |              |

| 受付番号 | 00003964 |
|------|----------|
| 購入枚数 | 2枚       |

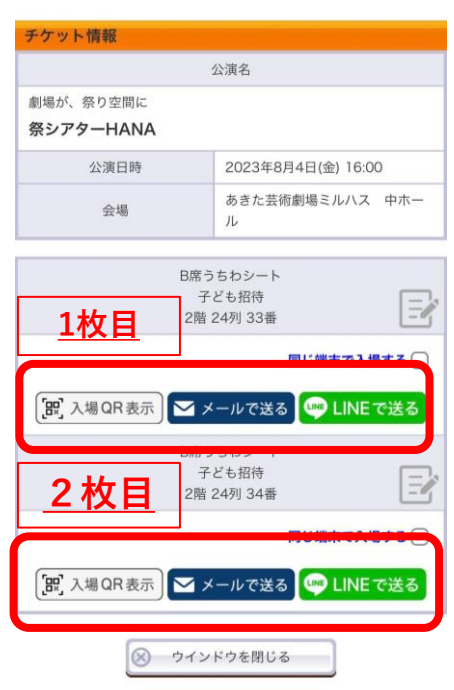